## วิธีการตั้งค่าการเชื่อมต่ออินเทอร์เน็ตโหมด PPPoE ของ ZTE H8102E

รูปแบบการเชื่อมต่อ

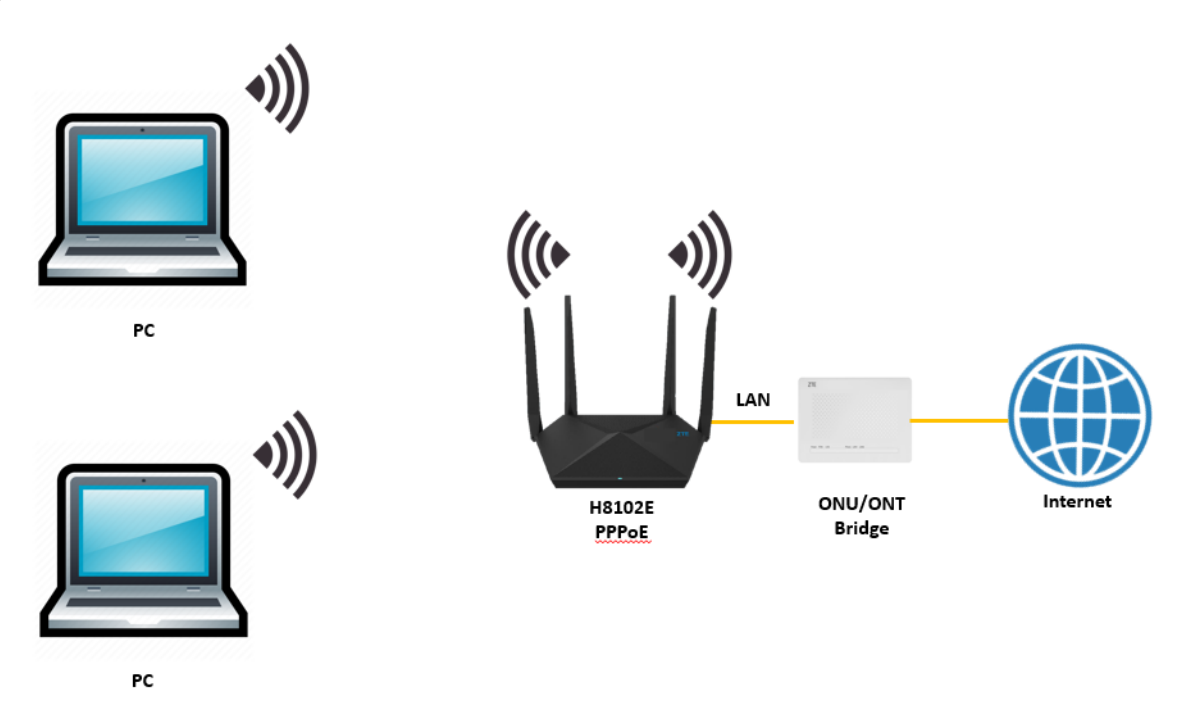

1.เปิด Browser เช่น Internet Explorer (IE) หรือ Google Chrome พิมพ์ http://192.168.1.1 ช่อง address แล้วกดปุ่ม Enter จะขึ้นหน้าล็อคอินดังภาพ ให้กรอกค่า Username เป็น admin และ Password เป็น tot ตามค่าที่ระบุไว้ที่ตัวฉลากของอุปกรณ์ และ Captcha รูปตัวเลขที่ปรากฎ แล้วคลิก Login

| Date: MAR 2021<br>Rated Input: 12V<br>User name: admin<br>Password: tot<br>MAC: A8-02-DB-D5-<br>USER A8-02-DB-D5-<br>USER A8-02-DB-D5 | Aome Gateway<br>ZXHN H8102E | EN: EH88M3802741<br>EN: EH88M3802741<br>CCCCCCCCCCCCCCCCCCCCCCCCCCCCCCCCCCCC |
|----------------------------------------------------------------------------------------------------|-----------------------------|------------------------------------------------------------------------------|
|                                                                                                    | Welcome to H810             | D2E. Please login.                                                           |
| Username<br>Password<br>Validate Code                                                                                                    | admin<br>•••<br>YJ8YFR      | भग्ग8 <b>ए</b> र                                                             |
|                                                                                                    |                             | Login                                                                        |

2.หลังจาก Login เข้ามาที่หน้า Internet ให้คลิกที่เมนู WAN หลังจากนั้นคลิกที่ TOT เพื่อตั้งค่า Username/Password สำหรับใช้งานอินเทอร์เน็ต เมื่อใส่ Username/Password เรียบร้อยแล้วกดApply

| Home                                                                                                    | Internet                                                                                                    | Local Network                                        | Management & Diagnosis                          |
|----------------------------------------------------------------------------------------------------|----------------------------------------------------------------------------------------------------|------------------------------------------------------|-------------------------------------------------|
| Status                                                                                                    | Ethernet                                                                                                    |                                                      |                                                 |
| WAN                                                                                                    |                                                                                                    |                                                      |                                                 |
| QoS                                                                                                    | Page Information                                                                                                    |                                                      |                                                 |
| ecurity                                                                                                    | This page shows the status of Ethernet.                                                                                                    |                                                      |                                                 |
| VAN Access                                                                                                    | <ul> <li>Ethernet Interface Information</li> </ul>                                                                                                    | 1                                                    |                                                 |
| arental Controls                                                                                                    |                                                                                                    | •                                                    |                                                 |
| DNS                                                                                                    | Interface Name                                                                                                    | WAN                                                  |                                                 |
| NTP                                                                                                    | MAC Address                                                                                                    | a8:02:db:d5:29:28                                    |                                                 |
| ort Binding                                                                                                    | Status                                                                                                    | Up                                                   |                                                 |
| Aulticast                                                                                                    | Mode                                                                                                    | 1000M Full Duplex                                    |                                                 |
|                                                                                                    | Packets Received/Bytes Received                                                                                                    | 1035/145542                                          |                                                 |
|                                                                                                    |                                                                                                    |                                                      |                                                 |
|                                                                                                    | Packets Sent/Bytes Sent                                                                                                    | 169/11492                                            | Refresh                                         |
|                                                                                                    | Packets Sent/Bytes Sent                                                                                                    | 169/11492                                            | Refresh                                         |
| Curren                                                                                                    | Packets Sent/Bytes Sent It Time: 1970-01-01T00:37                                                                                                    | 169/11492<br>Local Network                           | Refresh<br>admin Logo<br>Management & Diagnosis |
| Curren<br>Home                                                                                                    | Packets Sent/Bytes Sent at Time: 1970-01-01T00:37 Internet                                                                                                    | 169/11492<br>Local Network                           | Refresh<br>admin Logo<br>Management & Diagnosis |
| Curren<br>Home                                                                                                    | At Time: 1970-01-01T00:37                                                                                                    | 169/11492<br>Local Network                           | Refresh<br>admin Logo<br>Management & Diagnosis |
| Curren<br>Home<br>tatus<br>VAN                                                                                         | At Time: 1970-01-01T00:37                                                                                                    | 169/11492<br>Local Network                           | Refresh<br>admin Logo<br>Management & Diagnosis |
| Curren<br>Home<br>tatus<br>VAN<br>QoS                                                                                  | Packets Sent/Bytes Sent  tt Time: 1970-01-01T00:37  Internet  Ethernet Page Information                                                                                                    | 169/11492<br>Local Network                           | Refresh<br>admin Logo<br>Management & Diagnosis |
| Curren<br>Home<br>tatus<br>VAN<br>QoS<br>ecurity                                                                       | At Time: 1970-01-01T00:37  Internet  Page Information This page provides the function of Ethernet                                                                                                    | Local Network                                        | Refresh<br>admin Logo<br>Management & Diagnosis |
| Curren<br>Home<br>tatus<br>VAN<br>QoS<br>ecurity<br>VAN Access                                                         | Packets Sent/Bytes Sent at Time: 1970-01-01T00:37  Internet  Page Information This page provides the function of Ethernet  Ethernet Connection                                                                                                 | Local Network                                        | Refresh<br>admin Logo<br>Management & Diagnosis |
| Curren Lome Latus VAN QoS ecurity VAN Access arental Controls                                                          | Packets Sent/Bytes Sent  tt Time: 1970-01-01T00:37   tt Time: 1970-01-01T00:37    tt Time: 1970-01-01T00:37   This page Information This page provides the function of Ethernet  Ethernet Connection                                           | Local Network                                        | Refresh<br>admin Logo<br>Management & Diagnosis |
| Curren<br>Home<br>tatus<br>VAN<br>QoS<br>ecurity<br>VAN Access<br>varental Controls<br>DDNS                            | Packets Sent/Bytes Sent  It Time: 1970-01-01T00:37  Internet  Ethernet  Page Information This page provides the function of Ethernet  Ethernet Connection TOT                                                                                  | Local Network                                        | Refresh<br>admin Logo<br>Management & Diagnosis |
| Curren<br>Home<br>itatus<br>VAN<br>QoS<br>iecurity<br>VAN Access<br>Parental Controls<br>DDNS<br>iNTP                  | Packets Sent/Bytes Sent         at Time: 1970-01-01T00:37         Internet         Ethernet         Page Information         This page provides the function of Ethernet         • Ethernet Connection         • TOT         • Create New Item | Local Network                                        | Refresh<br>admin Logo<br>Management & Diagnosis |
| Curren<br>Home<br>Status<br>VAN<br>QoS<br>Security<br>VAN Access<br>Parental Controls<br>DDNS<br>SINTP<br>Port Binding | Packets Sent/Bytes Sent         at Time: 1970-01-01T00:37         Internet         Ethernet         Page Information         This page provides the function of Ethernet         Ethernet Connection         TOT         Create New Item       | Local Network connection parameter(s) configuration. | Refresh<br>admin Logo<br>Management & Diagnosis |

## Ethernet Connection

| ТОТ               |                           | t      |
|-------------------|---------------------------|--------|
|                   |                           | Detail |
| Connection Name   | тот                       |        |
| Туре              | Routing                   |        |
| Service List      | 🗹 INTERNET 🗹 TR069 🗹 IPTV |        |
| MTU               | 1492                      |        |
| Link Type         | ppp 🗸                     |        |
| PPP Transfer Type | PPPoE 🗸                   |        |
| PPP               |                           |        |
| Username          | 2271j8034@fttxhome        |        |
| Password          |                           |        |
| IP Version        | IPv4 V                    |        |
| NAT               | ● On ○ Off                |        |
| VLAN              | ○ On ● Off                |        |
|                   | Apply                     | Cancel |

3.วิธีเซ็คว่าอุปกรณ์พร้อมใช้งานให้ไปที่เมนู Internet > Status > Ethernet Connection Status ที่บรรทัด IP Address ต้องได้ IP WAN

| Current Tin                 | ne: 2021-06-29T12:03                                                                            | _                                     | admin Logout           |
|-----------------------------|-------------------------------------------------------------------------------------------------|---------------------------------------|------------------------|
| Home                        | Internet                                                                                        | Local Network                         | Management & Diagnosis |
| Status                      | Ethernet                                                                                        |                                       |                        |
| WAN QoS Security WAN Access | Page Information<br>This page shows the status of Ethernet.<br>► Ethernet Interface Information |                                       |                        |
| DDNS<br>SNTP                | Ethernet Connection Status     Connection Name                                                  | тот                                   |                        |
| Multicast                   | Type<br>IP Version                                                                              | PPPoE<br>IPv4                         |                        |
|                             | NAT                                                                                             | On                                    |                        |
|                             | IP Address                                                                                      | 180.180.96.73/255.255.255.255         |                        |
|                             | DNS                                                                                             | 203.113.111.66/203.113.111.11/0.0.0.0 |                        |
|                             | IPv4 Connection Status                                                                          | Connected                             |                        |
|                             | IPv4 Online Duration                                                                            | 0 h 0 min 29 s                        |                        |
|                             | Disconnect Reason                                                                               | None                                  |                        |
|                             | WAN MAC                                                                                         | a8:02:db:d5:29:28                     |                        |

Refresh

## การตั้งค่า WiFi

อุปกรณ์จะตั้งค่า WLAN SSID และ Key มาให้อยู่แล้ว สามารถดูได้จากฉลากที่ติดที่ตัวอุปกรณ์ แต่สามารถเข้า ไปเปลี่ยนแปลงแก้ไขได้ที่เมนู Local Network > WLAN > WLAN SSID Configuration > SSID1 (2.4GHz) สำหรับไวร์เลสย่าน 2.4 GHz และ SSID5 (5GHz) สำหรับไวร์เลสย่าน 5 GHz เสร็จแล้วคลิก Apply เพื่อทำ การบันทึกค่า

| SSID1 (2.4GHz)        | ● On O Off           |       |        |
|-----------------------|----------------------|-------|--------|
| SSID Name             | NT Max Fiber-2G_2928 |       |        |
| SSID Hide             | ○ On ● Off           |       |        |
| Encryption Type       | WPA2-PSK-AES         |       |        |
| WPA Passphrase        | 95s5de7t             |       |        |
|                       | ✓ show password      |       |        |
|                       |                      | Apply | Cancel |
|                       |                      |       |        |
|                       |                      |       |        |
| ▼ <u>SSID5 (5GHz)</u> | ◉ On O Off           |       |        |
| SSID Name             | NT Max Fiber-5G_2928 |       |        |
| SSID Hide             | ○ On ● Off           | -     |        |
| Encryption Type       | WPA2-PSK-AES         |       |        |
| WPA Passphrase        | 95s5de7t             |       |        |
|                       | ✓ show password      |       |        |
|                       |                      | Apply | Cancel |